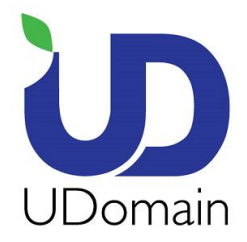

- 在 Mac Mail 上設定電子郵件帳號的步驟:
- 1. 打開 **<郵件>**

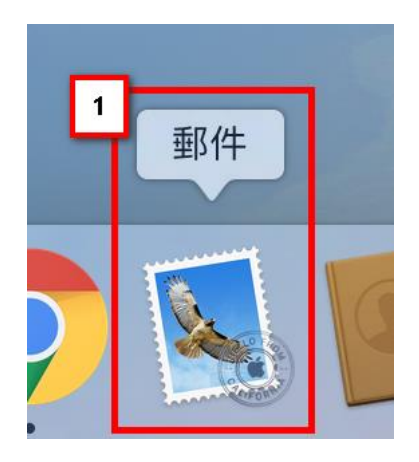

- 2. 按 **<郵件**>
- 3. 點選 <加入帳號...>

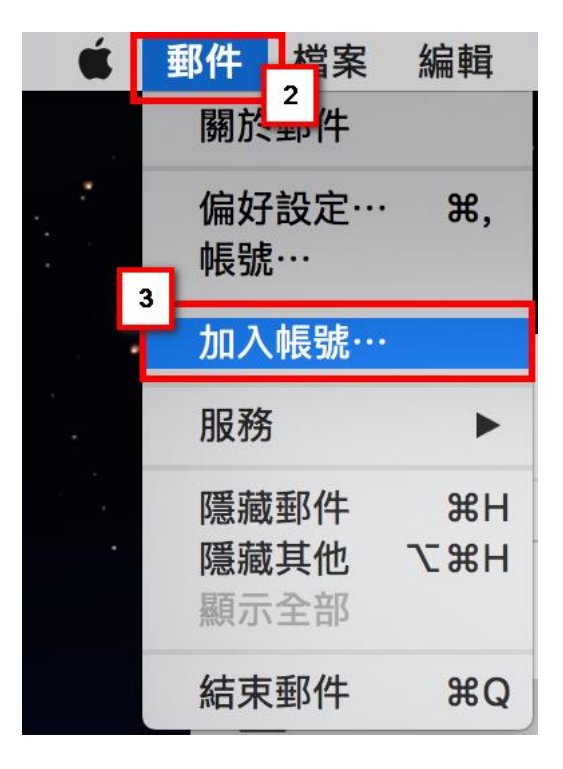

Mac\_Mail\_Setup\_Manual\_SpecialPort1025\_CHT\_UD

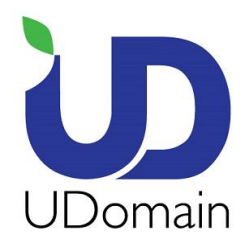

- 4. 點選 <其他郵件帳號...>
- 5. 按 <繼續>

選擇「郵件」帳號供應商…

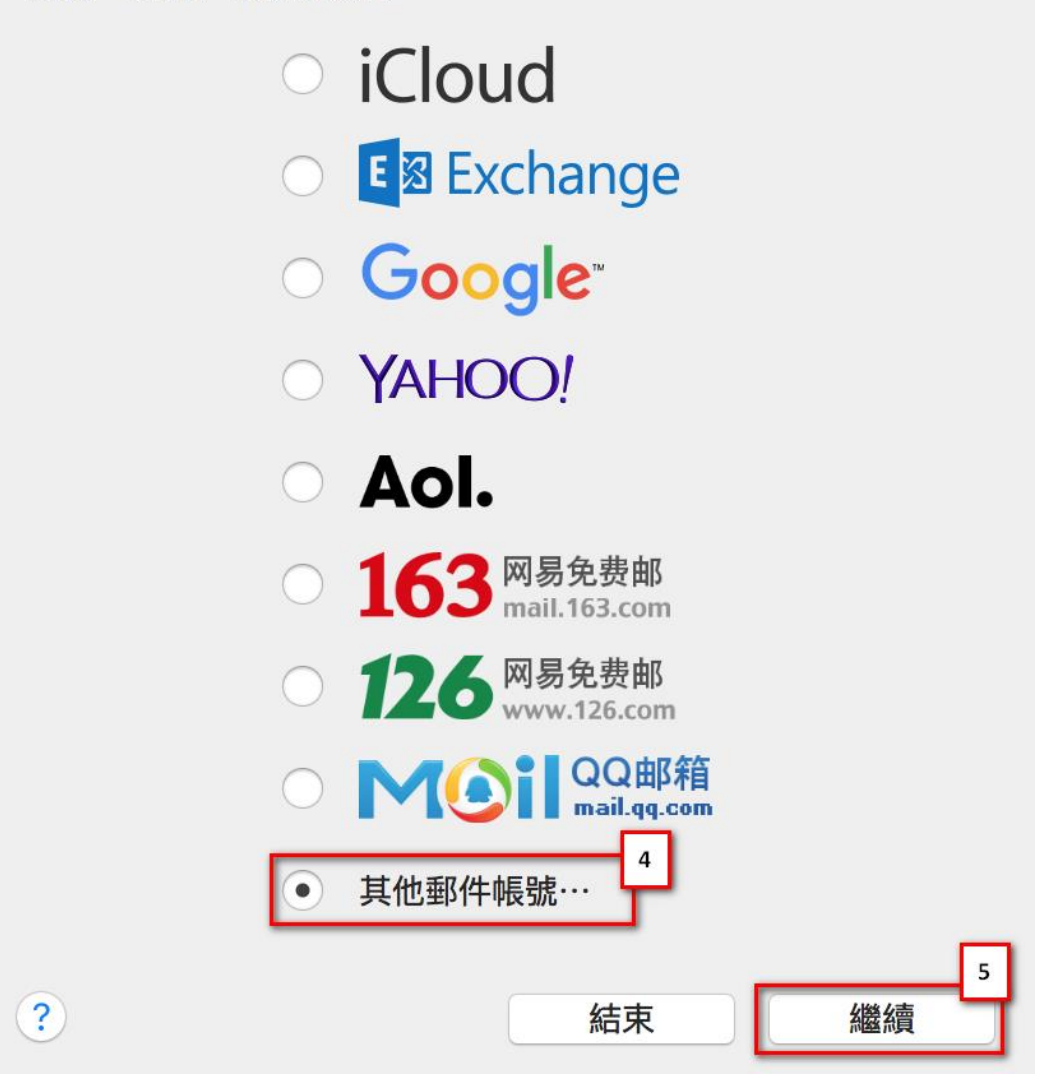

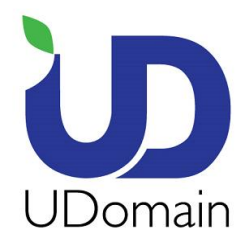

- **6. 名稱:**輸入**顯**示名稱 (e.g. example)
- 7. 電子郵件位址: 輸入電子郵件地址 (e.g. example@example.com)
- 8. 密碼: 輸入電子郵件帳號密碼
- 9. 按 <登入>

| 加入「郵件」帳號 |          |             |       |         |   |    |   |
|----------|----------|-------------|-------|---------|---|----|---|
| 若要開始,    | 請填寫下列    | <b>河資訊:</b> |       |         |   |    |   |
|          | 名稱:      | example     | 6     |         | _ |    |   |
| 電子郵件     | +位址:     | example@    | examp | ole.com |   |    |   |
|          | 密碼:      | •••••       | 8     |         |   |    |   |
| 取消       | <u>í</u> |             | 3     | 反回      |   | 登入 | 9 |

Mac\_Mail\_Setup\_Manual\_SpecialPort1025\_CHT\_UD

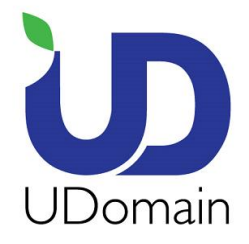

10. 使用者名稱: 輸入 電郵地址 (e.g. example@example.com)

11. 密碼: 輸入 電郵帳戶密碼

12. 帳戶類型: 選擇 < IMAP>

13. 收件伺服器 : 輸入 <域名 ( 除去"點" )> .securemail.hk

(e.g. examplecom.securemail.hk)

14. 寄件伺服器\* : 輸入 ud.1025.hk

15. 按 <登入>

\* \*假如尚未登記 SMTP 服務,請聯絡 UDomain 客戶服務部了解登記: Phone: 2554 7545 Email Address: service@udomain.com.hk

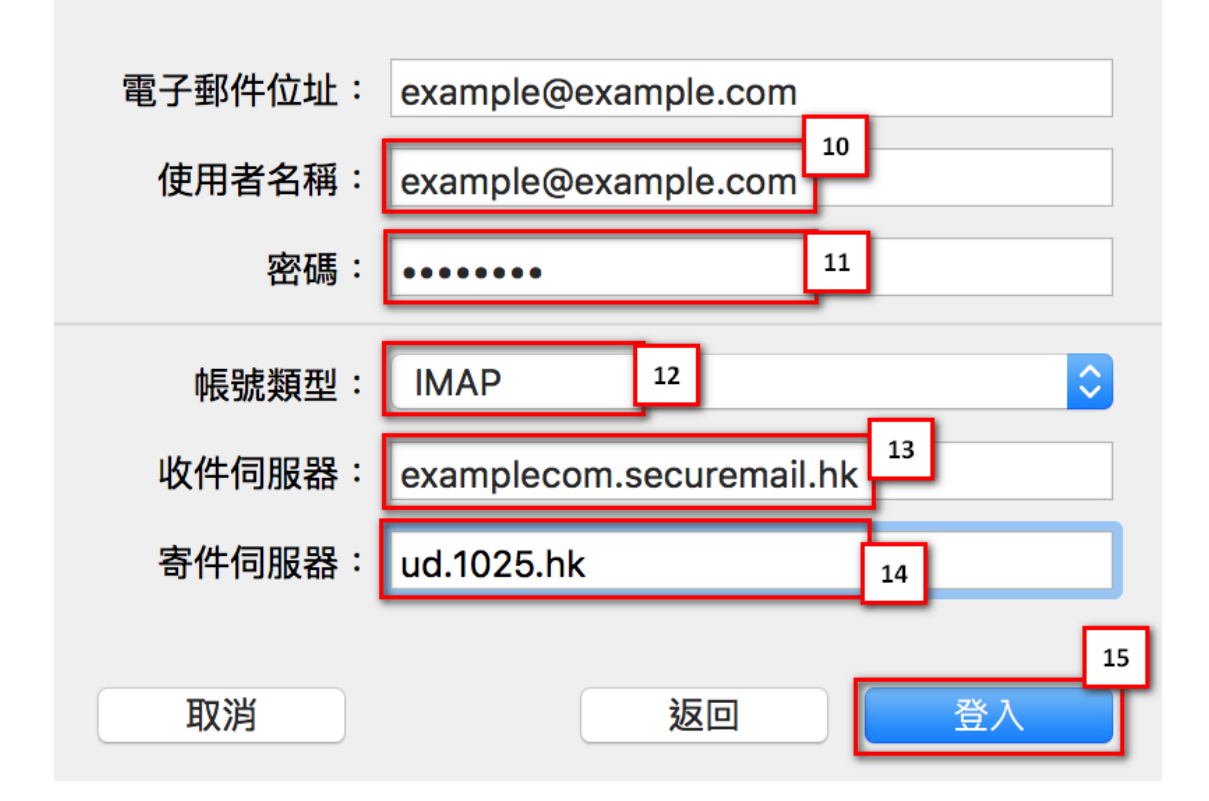

Mac\_Mail\_Setup\_Manual\_SpecialPort1025\_CHT\_UD

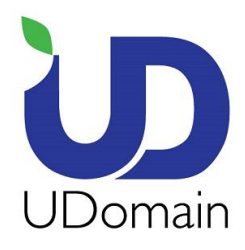

**16.**按 <完成>

| 選擇您要用於此帳號的 A | рр: |
|--------------|-----|
| 🗹 🕵 郵件       |     |
| □   備忘錄      |     |
| 取消           |     |

- **17.**按 **<郵件>**
- 18. 按 <偏好設定...>

| Ś   | 郵件 档案               | 編輯               | 顯示方式 |
|-----|---------------------|------------------|------|
|     | 關於聖中                |                  | _    |
|     | 偏好設定…               | ₩, <sup>18</sup> |      |
| • * | 帳號…                 |                  |      |
|     | 加入帳號…               |                  |      |
|     | 服務                  | •                |      |
| -   | 隱藏郵件                | жн               |      |
| •   | <b>隱藏其他</b><br>顯示全部 | ₩З               |      |
|     | 結束郵件                | ЖQ               |      |

Mac\_Mail\_Setup\_Manual\_SpecialPort1025\_CHT\_UD

Last Updated: 2017/11/29

## UDomain Web Hosting Company Ltd.

Unit A-D, 6/F, Wing Cheung Industrial Building, No. 109 How Ming Street, Kwun Tong, Kowloon Tel : (852) 2554 7545 Fax : (852) 2554 7215 Email : service@udomain.com.hk Web : www.udomain.com.hk

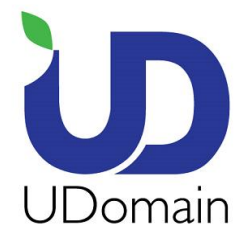

19.按 <進階>

| 帳號資訊         | 信箱動作 進階                                               |
|--------------|-------------------------------------------------------|
|              | ☑ 啟用此帳號                                               |
| 帳號類型:        | IMAP                                                  |
| 描述:          | example                                               |
| 替身:          | example <example@example.< th=""></example@example.<> |
| 電子郵件位址:      | example@example.com                                   |
| 全名:          | example                                               |
| 收件伺服器:       | examplecom.securemail.hk                              |
| 使用者名稱:       | postmaster@example.com                                |
| 密碼:          | •••••                                                 |
| 寄件伺服器(SMTP): | ud.1025.hk ᅌ                                          |

20. 傳輸埠: 輸入 <993>, 點選 SSL

|                                                                                                    | 帳號資訊  | 信箱動  | 动作    | <b>進階</b> |   |  |
|----------------------------------------------------------------------------------------------------|-------|------|-------|-----------|---|--|
| <ul> <li>✓ 自動偵測並保留帳號設定</li> <li>✓ 自動收取新郵件時也檢查此帳號的郵件</li> <li>✓ 自動壓縮信箱</li> <li>✓ 自動下載所有附件</li> <li>● 使用 Mail Drop 傳送大型附件</li> </ul> |       |      |       |           |   |  |
| 更改下列任一進                                                                                                    | 階選項時, | 請先詢問 | 間您的系統 | 統管理者      | : |  |
| IMAP 路徑前置                                                                                                    | 碼:    |      |       |           |   |  |
| 傳輸                                                                                                    | 埠:    | 993  | 🗸 使用  | SSL 20    | ] |  |
| 認                                                                                                    | 證: 密碼 | 5    |       |           | 0 |  |
| <ul> <li>○ 允許不安全的認證</li> <li>✓ 若伺服器支持,使用 IDLE 指令</li> </ul>                                                                         |       |      |       |           |   |  |

Mac\_Mail\_Setup\_Manual\_SpecialPort1025\_CHT\_UD

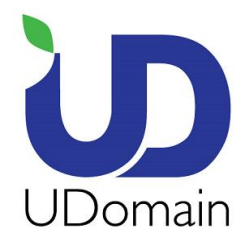

## 21.回到 <帳號資訊>

22. 點選 寄件伺服器 (SMTP) & 點選 <編輯 SMTP 伺服器列表...>

| 帳號資訊 信箱動作 進階<br>21<br>✓ 啟用此帳號                              |            |
|------------------------------------------------------------|------------|
| 帳號類型: IMAP                                                 |            |
| 描述: example                                                |            |
| 替身: example <example< th=""><th>e@example.</th></example<> | e@example. |
| 電子郵件位址: example@example                                    | .com       |
| 全名: example                                                |            |
| 收件伺服器: examplecom.secur                                    | email.hk   |
| 使用者名稱: postmaster@exam                                     | ple.com    |
| 密碼: ••••••                                                 |            |
|                                                            | 22         |
| 寄件伺服器(SMTP): ud.1025.hk                                    |            |
|                                                            |            |

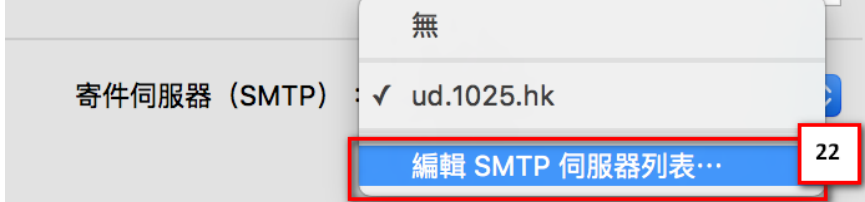

Mac\_Mail\_Setup\_Manual\_SpecialPort1025\_CHT\_UD

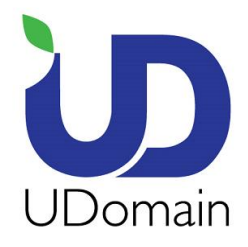

- 23. 點選 <進階>
- 24. 傳輸埠: 輸入 <465> & 點選 SSL
- 25. 使用者名稱: 輸入 電郵地址 (e.g. example@example.com)
- 26. 密碼: 輸入 電郵帳戶密碼
- 27.按 <OK>

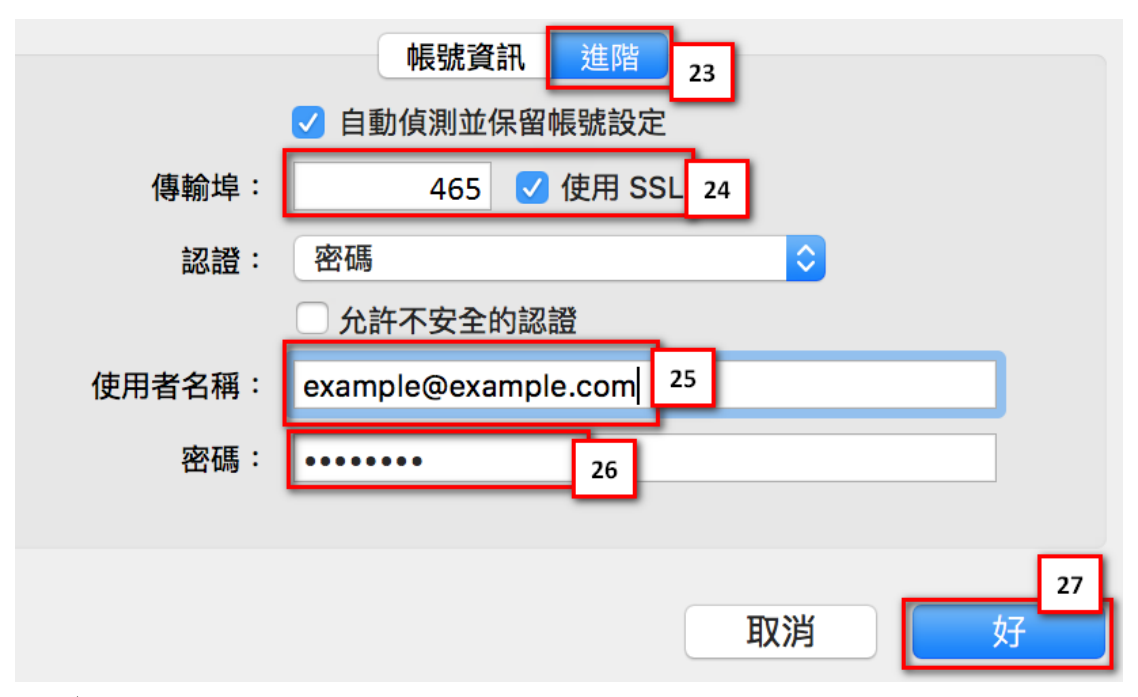

28.完。

Mac\_Mail\_Setup\_Manual\_SpecialPort1025\_CHT\_UD